## Installateurs handleiding Safe Connections

Ga naar <u>http://portal.safeconnections.nl</u> en log in met uw Safe Connections account. (als u nog geen Safe Connections account heeft neemt u contact op met PG-Security Systems)

| SAFE<br>CONNECTIONS |                |                             | Login |
|---------------------|----------------|-----------------------------|-------|
|                     |                |                             |       |
|                     | Login          |                             |       |
|                     | E-Mail Address | pg@pg-securitysystems.nl    |       |
|                     | Password       |                             |       |
|                     |                | Remember Me                 |       |
|                     |                | Login Forgot Your Password? |       |

Als u bent ingelogd kunt u de nieuwe klant aanmaken door op de "+" te klikken.

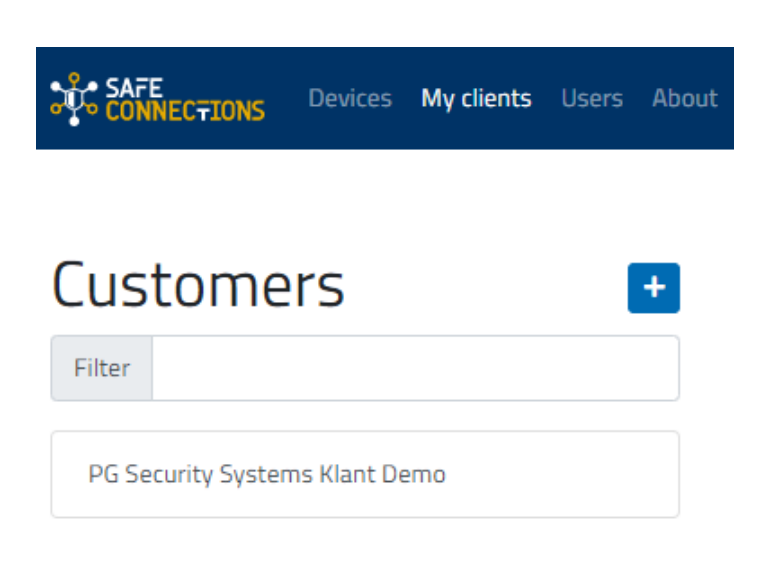

Vul vervolgens de klant gegevens in en geef aan bij "Settings" of u zelf betaald of de eindklant.

| Lustomers +                    | Naam van de klant |                                           |               |                         |
|--------------------------------|-------------------|-------------------------------------------|---------------|-------------------------|
| Filter                         | Details           |                                           |               |                         |
| PG Security Systems Klant Demo | Name              | Naam van de klant                         |               |                         |
|                                | Phone number      | telefoon nummer van de klant              |               |                         |
|                                | Address           | straatnaam van de klant                   |               |                         |
|                                |                   | Zip code                                  |               | City                    |
|                                |                   | State                                     |               | Country                 |
|                                | Settings          | O You will pay for your customer          | r subscript   | ions                    |
|                                | Comments          | Comments                                  |               |                         |
|                                | Add location      | vul hier bijvoorbeeld een bedrijfs        | snaam in      |                         |
|                                | Add user account  | naam van de klant                         |               | mail adres van de klant |
|                                |                   | A password will automatically be generate | ed and sent b | y email.                |

Klik daarna op "save" om de klant aan te maken onder uw account.

Als u de klant succesvol heeft aangemaakt kunt u de Safe Connections box gaan koppelen.

Klik op het kopje "Devices" om de Safe Connections box te gaan toekennen.

Op de box staat een serienummer die overeen moet komen met de te koppelen safe connections box in de portal.

| B |
|---|
|   |
|   |

Als u de safeconnections box gaat toekennen klikt u op de safeconnections box, waarna u bij "Assign another Customer" een klant kan selecteren. (selecteer daarna ook de installatie locatie) Klik vervolgens op "Save" om te bevestigen en op te slaan.

| CONNECTIONS | Devices | My clients | Users | About |
|-------------|---------|------------|-------|-------|
|-------------|---------|------------|-------|-------|

## Devices

Show deleted devices
Filter
nv-h6dz5bwprdfk provisioned

| nv-h6dz5bwprdfk            |                                                   |              |
|----------------------------|---------------------------------------------------|--------------|
| Device                     |                                                   |              |
| Device type                | safebox-easy                                      |              |
| Device serial              | nv-h6dz5b                                         |              |
| Assigned to                | PG Security Systems Klant Demo                    |              |
| Assign another<br>Customer | Don't re-assign<br>PG Security Systems Klant Demo | •            |
| Comments                   | Comments                                          | li.          |
| Info                       |                                                   |              |
| Location                   | PG Demo Showroom                                  |              |
| IP Range                   | 100.64.2.0/24                                     |              |
| Router IP                  | 100.64.2.1                                        |              |
| Latest provisioning        | 2018-11-21 12:40:00                               |              |
| Save Delete                |                                                   |              |
|                            |                                                   | _            |
| Subscriptions              |                                                   | +            |
| Active subscriptions       | Sensors Valid until                               | Auto renewal |

| 45 - test        | 20 | September 18th 2019 |     |
|------------------|----|---------------------|-----|
| 46 - bronze      | 4  | July 20th 2019      |     |
|                  |    |                     |     |
| Sensors (2 / 25) |    |                     | + Ø |
|                  |    |                     |     |

| Device    | Sensors                              |
|-----------|--------------------------------------|
| nv-h6dzSb | Ping sensor Up     Port 22 sensor Up |

Bas Poiesz

## **Eindgebruikers handleiding Safe Connections**

U als eindgebruiker heeft een mail gekregen op het door de installateur ingevoerde E-mail adres. In deze mail wordt u gevraagd een wachtwoord in te vullen en te bevestigen. Klik in deze mail op de blauwe knop met "Set your password".

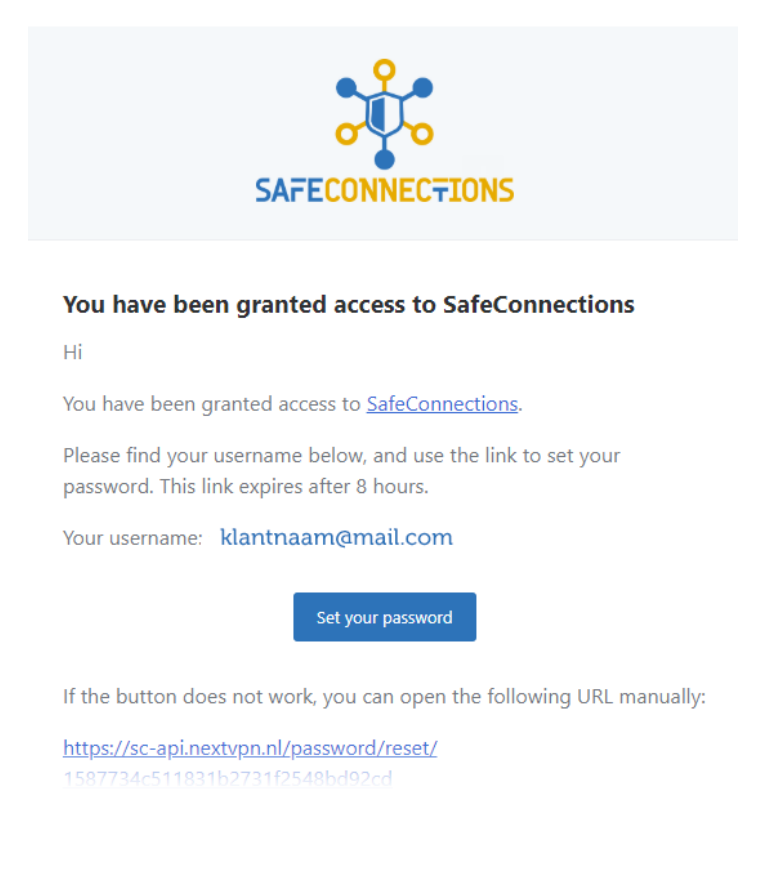

Best regards, SafeConnections

Vul vervolgens uw nieuwe wachtwoord in, en bevestig deze op de volgende regel. Klik hierna op "Reset Password" om uw wachtwoord te activeren.

| SafeConnections |                  |                    |  |
|-----------------|------------------|--------------------|--|
|                 | Reset Password   |                    |  |
|                 | E-Mail Address   | klantnaam@mail.com |  |
|                 | Password         |                    |  |
|                 | Confirm Password |                    |  |
|                 |                  | Reset Password     |  |

Ga vervolgens met uw mobile apparaat naar de playstore of app store en zoek naar de Safe Connections app.

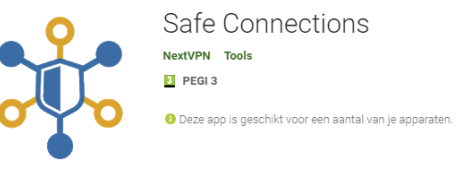

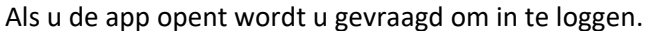

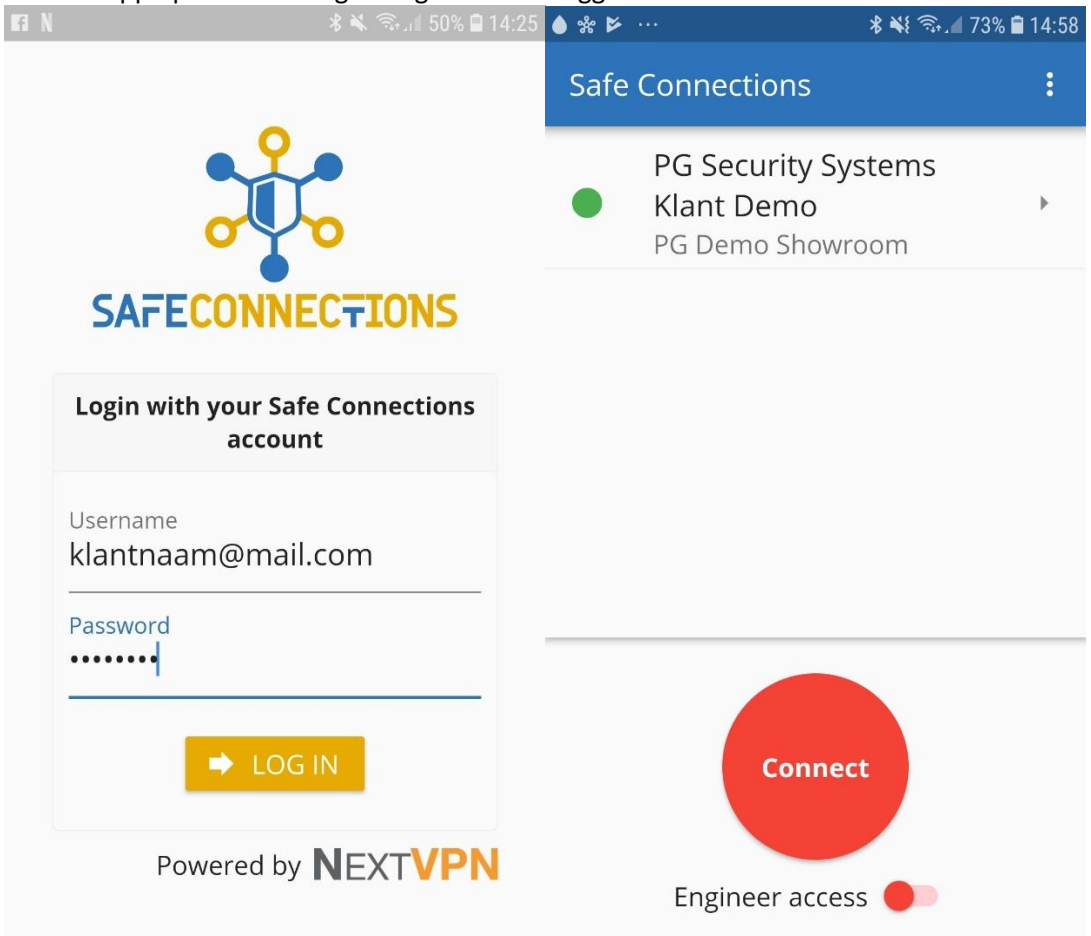

Door op de rode "Connect" knop te drukken maakt u een verbinding met de Safe Connections VPN.

## **Engineer** acces

De eind gebruiker maakt verbinding via de Safe connections app. Als de app verbonden is zet u de schakelaar om bij "Engineer acces". Hierna kan de installateur verbinding maken en kan hij bij het systeem. Als de installateur klaar is verbreekt hij de verbinding en daarna zet de klant het schakelaartje bij "Engineer acces" weer uit.

#### <u>Sensoren</u>

Met Safe connections kunt u in 1 oog opslag zien of uw apparaten nog online zijn en naar behoren werken.

Dit wordt geregeld door "sensoren".

De installateur kan een sensor aan maken voor de eindklant, de eindklant kan dit niet.

Als installateur logt u in bij Safe Connections en gaat u naar "Devices" Daar klikt u op het betreffende Safe Connections box serie nummer voor meer opties.

| SAFE Devices My clients Users About |                 |                                | Bas Poiesz 🔻 |
|-------------------------------------|-----------------|--------------------------------|--------------|
|                                     |                 |                                |              |
| Devices 🔹                           | nv-h6dz5bwprdfk |                                |              |
| Show deleted devices                |                 |                                |              |
| Filter                              | Device          |                                |              |
| nv-h6dz5bwprdfk provisioned sensor  | Device type     | safebox-easy                   |              |
|                                     | Device serial   | nv-h6dz5bwprdfk                |              |
|                                     | Assigned to     | PG Security Systems Klant Demo |              |
|                                     | Assign another  |                                | Ψ            |

# Onderop de pagina vind u "Sensors".

Klik daar op "+ " om een sensor toe te voegen.

| Sensors (3 / 25) |         | + 2 |
|------------------|---------|-----|
| Device           | Sensors |     |

Vul vervolgens de naam van het apparaat in en het IP adres. Kies vervolgens het type sensor (wilt u het IP adres pingen of een specifieke poort monitoren) en klik daarna op "Save" om de sensor op te slaan. LET OP !, het kan even duren voordat de sensor actief is.

| New device to monitor                        |                                        |  |
|----------------------------------------------|----------------------------------------|--|
| Name                                         | Naam van het te monitoren apparaat     |  |
| Host                                         | IP adres van het te monitoren apparaat |  |
| Add new sensor to device       Ping     Port | Port                                   |  |
| Save                                         |                                        |  |

## Hoe kan de klant de sensoren bekijken

Als u de app opent ziet u uw account staan.

Als u daar op klikt krijgt u alle info over het gekoppelde apparaat, onderop de lijst vind u de "sensors".

Als u daar op klikt verschijnt de lijst met sensoren.

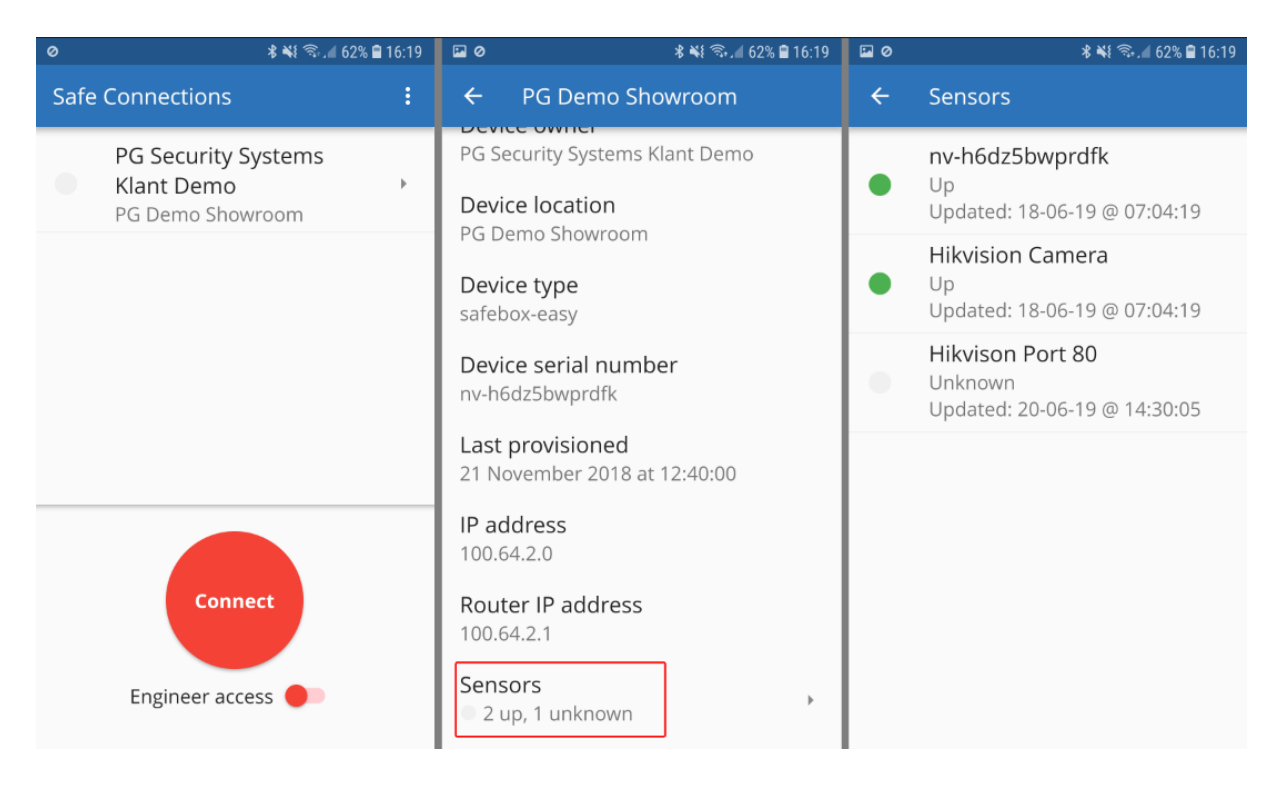

## Installatie Windows applicatie

U vind de Windows applicatie onder "about" als u bent ingelogd.

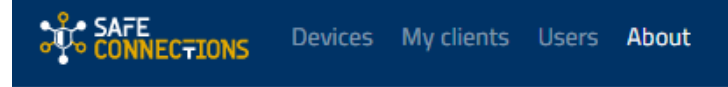

# About Safe Connections

Safe Connections, brought to you by PG Security Systems.

# Apps

Download the Safe Connections app for

- iOS
- Android
- Windows
- MacOS

Download deze door op "Windows" te klikken.

Start de SafeConnections installatie setup en volg de instructies.

| 🍂 SafeConnections 1.0 Setup | – 🗆 🗙                                                                                          |
|-----------------------------|------------------------------------------------------------------------------------------------|
|                             | Welcome to SafeConnections 1.0<br>Setup                                                        |
|                             | This wizard will guide you through the installation of<br>SafeConnections.                     |
|                             | Note that the Windows version of SafeConnections will only<br>run on Windows Vista, or higher. |
|                             |                                                                                                |
|                             | Next > Cancel                                                                                  |

| Selecteer de gewenste componenten en klik op "Next"                                                                                                    |                                                                                                    |  |  |  |
|----------------------------------------------------------------------------------------------------|----------------------------------------------------------------------------------------------------|--|--|--|
| 🔆 SafeConnections 1.0 Setup                                                                                                    | ×                                                                                                    |  |  |  |
|                                                                                                    | Choose Components<br>Choose which features of SafeConnections 1.0 you want to<br>install.                                                                                                    |  |  |  |
| Select the components to install/upgrade. Stop any SafeConnections processes or the SafeConnections service if it is running. All DLLs are installed locally. |                                                                                                    |  |  |  |
| Select components to install:                                                                                                    | ✓       SafeConnections User-Space Components         ✓       SafeConnections Service         ✓       TAP Virtual Ethernet Adapter         ✓       SafeConnections GUI         ⊕       ✓         Advanced |  |  |  |
| Space required: 19.9 MB                                                                                                    | Description<br>Position your mouse over a component to see its<br>description,                                                                                                    |  |  |  |
| Nullsoft Install System v3.04                                                                                                    |                                                                                                    |  |  |  |
|                                                                                                    | < Back Next > Cancel                                                                                                    |  |  |  |

### Kies de installatie map.

| SafeConnections 1.0 Setup                                                              |                                                                                     | -                               | _       |            | × |
|----------------------------------------------------------------------------------------|-------------------------------------------------------------------------------------|---------------------------------|---------|------------|---|
|                                                                                        | Choose Install Location<br>Choose the folder in which to insta                      | all SafeConr                    | nection | ns 1.0.    |   |
| Setup will install SafeConne<br>click Browse and select ano                            | ctions 1.0 in the following folder. To<br>ther folder. Click Install to start the i | install in a c<br>installation. | liffere | nt folder, |   |
| Destination Folder<br>C:\Program Files\SafeQ                                           | Connections                                                                         |                                 | Brow    | se         |   |
| Space required: 19.9 MB<br>Space available: 37.3 GB<br>Nullsoft Install System v3.04 - | < Back                                                                              | Install                         |         | Cance      | 2 |

Daarna zal de installatie starten

| 🎄 SafeConnections 1.0 Setup                                                                                                    |                                                                                                  |                                                                              |                                                       |                                |     |
|----------------------------------------------------------------------------------------------------|--------------------------------------------------------------------------------------------------|------------------------------------------------------------------------------|-------------------------------------------------------|--------------------------------|-----|
| SAFE Ins<br>CONNECTIONS                                                                                                    | t <b>alling</b><br>ease wait while                                                               | SafeConnection                                                               | s 1.0 is being ir                                     | nstalled.                      |     |
| Installing TAP (may need confirm                                                                                                    | nation)                                                                                          |                                                                              |                                                       |                                |     |
| Create folder: C:\ProgramData<br>Create shortcut: C:\ProgramD<br>Create shortcut: C:\ProgramD<br>Removing OpenVPN Service<br>Output folder: C:\Program File<br>Extract: openvpnserv2.exe<br>Installing SafeConnections Ser<br>Output folder: C:\Users\Jeroe | a Wicrosoft Wir<br>ata Wicrosoft W<br>ata Wicrosoft W<br>s SafeConnect<br>rvice<br>n AppData Loc | idows\Start Men<br>Vindows\Start M<br>Vindows\Start M<br>ions\bin<br>al\Temp | u \Programs \Sa<br>enu \Programs \<br>enu \Programs \ | ifeConne<br>SafeCon<br>SafeCon | ^   |
| Installing TAP (may need confi<br>Nullsoft Install System v3.04                                                                                                    | rmation)                                                                                         |                                                                              |                                                       |                                | *   |
|                                                                                                    |                                                                                                  | < Back                                                                       | Next >                                                | Can                            | cel |

Tijdens de installatie krijgt u de vraag om "TAP-Virtual Ethernet adapter" te installeren (mits u hiervoor gekozen heeft)

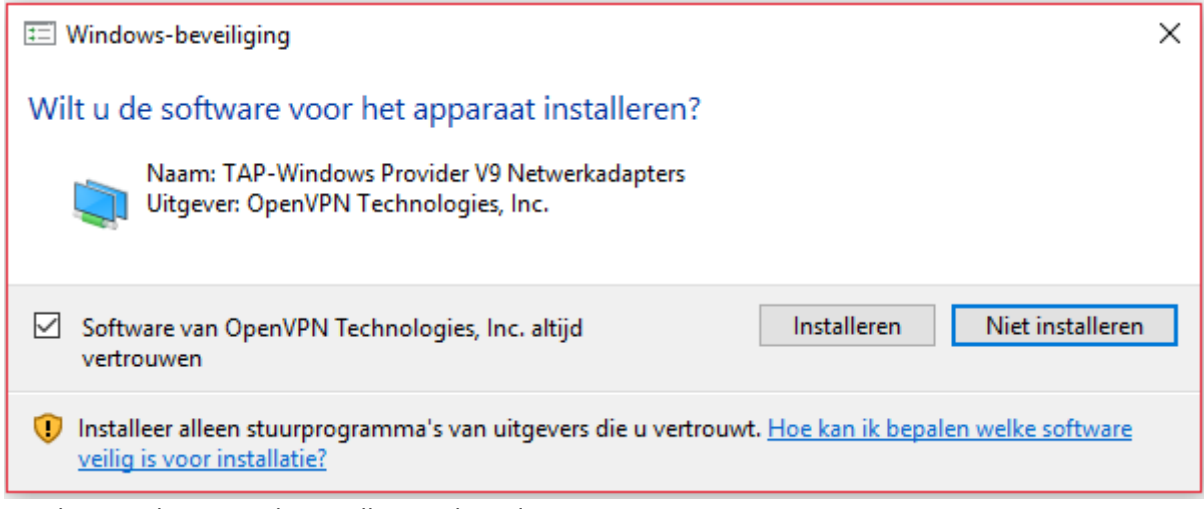

Wacht vervolgens tot de installatie voltooid is.

| 🔆 SafeConnections 1.0 Setup — |                                      |                                |           | $\times$ |      |
|-------------------------------|--------------------------------------|--------------------------------|-----------|----------|------|
|                               | Installation Com<br>Setup was compl  | <b>plete</b><br>eted successfu | ly.       |          |      |
| Completed                     |                                      |                                |           |          |      |
| Output folder: C:\Progra      | m Files\SafeConnect                  | tions\bin                      |           |          |      |
| Extract: libpkcs11-helper     | Extract: libpkcs11-helper-1.dll      |                                |           |          |      |
| Output folder: C:\Progra      | m Files\SafeConnect                  | tions                          |           |          |      |
| Extract: icon.ico             |                                      |                                |           |          |      |
| Created uninstaller: C: P     | rogram Files\SafeCo<br>ctive Service | nnections (Unin                | stall.exe |          |      |
| Checking .NET Framewor        | k version                            |                                |           |          |      |
| .NET Framework 4.0 Full       | found, no need to ir                 | nstall.                        |           |          |      |
| Proceeding with remainde      | er of installation.                  |                                |           |          |      |
| Completed                     |                                      |                                |           |          | ¥    |
| Nullcoft Tostall System v2.04 |                                      |                                |           |          |      |
| Hansor Chiscan System 43.04 - |                                      | < Back                         | Next >    | Car      | icel |

## Hoe gebruik ik mijn Safe connections op mijn Windows PC.

Start de applicatie als admin.

(rechter muis klik op het icoontje en dan "uitvoeren als administrator" selecteren)

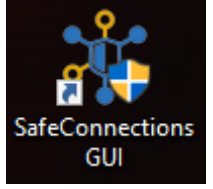

Er start geen programma maar er verschijnt een icoontje rechts onderin uw scherm

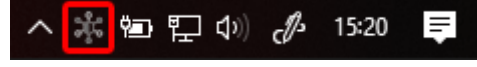

Als u hier rechts op klikt komt u in het menu.

| sc                 | > |          |
|--------------------|---|----------|
| Bestand importeren |   |          |
| Instellingen       |   |          |
| Afsluiten          |   | ் கோ சில |

Om een verbinding te maken heeft u een VPN token nodig. Deze kunt u vinden op de Safe Connections portal bij "Users".

| Jonathan de Chateau |                                           |                  |  |
|---------------------|-------------------------------------------|------------------|--|
| Name                | Jonathan de Chateau                       |                  |  |
| Email address       | jonathan.de.chateau@pg-securitysystems.nl |                  |  |
|                     | Receive sensor information                |                  |  |
| Password            | Password                                  | Confirm password |  |
| VPN Token           | 5bf71315d282f-35d472f7-74e                | Fe de            |  |
|                     | Download OpenVPN config file              |                  |  |
| Save Delete         |                                           |                  |  |

Vul uw gebruikersnaam en VPN token in van uw Safe Connections account.

| 🗱 OpenVPN Verbinding (sc) — 🗆 🗙                                                                                                    |  |  |  |  |
|----------------------------------------------------------------------------------------------------|--|--|--|--|
| Huidige status: Verbinden                                                                                                    |  |  |  |  |
| Mon Feb 11 11:42:44 2019 OpenVPN 2.4.6 i686-w64-mingw32 [SSL (OpenSSL)] [LZ0] [LZ4] [PKCS11] [AEAD         Mon Feb 11 11:42:42 2019 Windows version 6.2 (Windows 8 or greater) 64bit         Mon Feb 11 11:42:42 2019 Windows versions: OpenSSL 1.1.0h 27 Mar 2018, LZO 2.10         Mon Feb 11 11:42:42 2019 M         Mon Feb 11 11:42:42 2019 M         Mon Feb 11 11:42:45 2019 M         Mon Feb 11 11:42:45 2019 M         Mon Feb 11 11 |  |  |  |  |
| <                                                                                                    |  |  |  |  |
| OpenVPN GUI 11.10.0.0/2.4.6<br>Verbreken Opnieuw verbinden Verbergen                                                                                                    |  |  |  |  |

#### Trouble shooting:

Vraag:

Waar sluit ik wat op aan bij de Safe Connection box ?

#### Antwoord:

De "INTERNET" poort wordt verbonden met internet (modem of router) De VPN poorten worden gebruikt voor de recorder, camera of andere apparatuur die een VPN verbinding vergt.

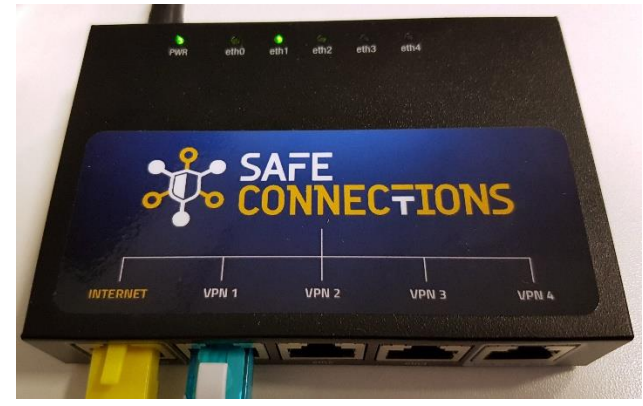

Vraag:

Hoe kan ik controleren of mijn Safe Connections box werkt en online is ?

Antwoord:

Koppel een pc of laptop aan 1 van de VPN verbindingen.

Zoek het IP adres van de Safe Connections box op door middel van de opdracht prompt in windows (start menu en typ "CMD")

Vul hier het commando "ipconfig" in, en druk vervolgens op enter.

Dan kunt u het IP adres zien van de Safe Connections box (bijvoorbeeld 100.64.2.x)

Typ dit ip adres in bij uw webbrowser om de status van uw Safe Connections box te zien.